# Hostalia Hosting

### Aloja tu página web en un espacio seguro

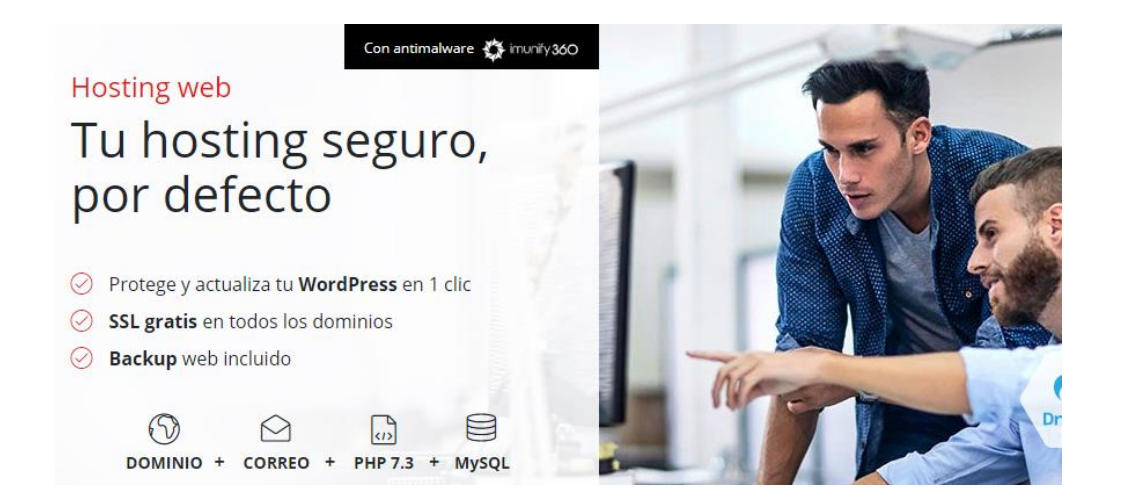

Sigue estos cómodos pasos para alojar tu web en un sitio seguro, con todas las herramientas necesarias para la mejor experiencia digital.

- 1. Entra a nuestro nuevo panel de control
- 2. Crea tu web fácilmente con WordPress
- 3. Sube tu web con FTP (si ya la tienes creada)
- 3. Personaliza tu cuenta de correo con tu dominio
- 4. Configura Outlook para gestionar tu correo

# La web de tu negocio protegida y fácil de gestionar

### ¿Cómo empiezo a usarlo?

En tu panel de hosting, selecciona el plan que quieres gestionar y en la sección **Alojamiento Web**, haz clic en **Gestionar:** 

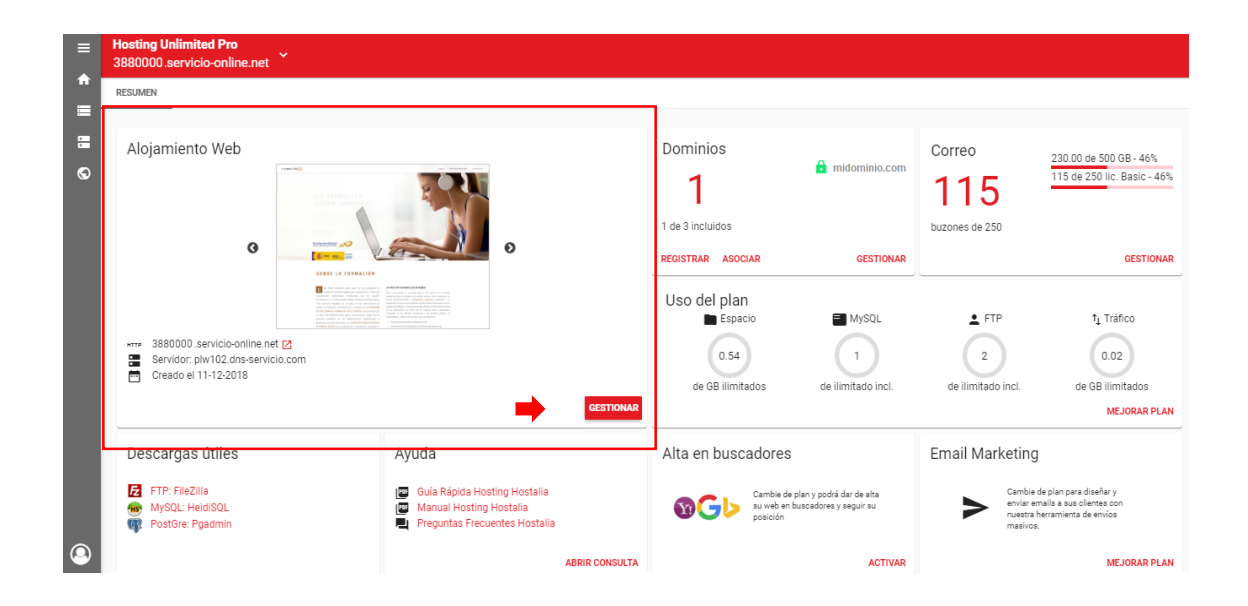

Una vez dentro, aparecerá el siguiente panel en el que podrás gestionar tu espacio web (FTP, WordPress, Administrador de archivos, PHP...):

| Sitios web y dominios                                                                                                    |                                       |                                      |     |    |  |  |  |
|----------------------------------------------------------------------------------------------------|---------------------------------------|--------------------------------------|-----|----|--|--|--|
| 2 elementos en total                                                                                                    |                                       |                                      |     |    |  |  |  |
| Nombre del dominio ↑                                                                                                    | Estado                                | Tipo                                 |     |    |  |  |  |
| <ul> <li>392244xx.servicio-online.net</li> </ul>                                                                                                    | Activos ~                             | Sitio web                            |     | 日制 |  |  |  |
| <ul> <li>midominio.com</li> </ul>                                                                                                    | lacksquare Activos $$                 | Sitio web                            |     | 目制 |  |  |  |
|                                                                                                    | Panel Hosting y DNS                   |                                      |     |    |  |  |  |
| c ils formación<br>enime continual                                                                                                    | Archivos y bases de datos             | Herramientas de desarrollo           |     |    |  |  |  |
|                                                                                                    | Administrador de archivos             | ≣ Registros                          |     |    |  |  |  |
|                                                                                                    | Bases de datos                        | ႏိုး Aplicaciones                    |     |    |  |  |  |
| A data bandha data ang ang ang ang ang ang ang ang ang an                                                                                                    | 부 Acceso FTP                          | Paquete de herramientas de WordPress |     |    |  |  |  |
| Mini & Schwarz Fernerika, Strandow Construction, Strandow Construction, Strandow Constructing, Strandow Construction, Strandow Construction, Strandow Const | Seguridad                             | 🚯 Git                                |     |    |  |  |  |
| 🚫 Abrir en web 🛛 💿 Vista previa                                                                                                    | Directorios protegidos con contraseña | Importación de sitios v              | veb |    |  |  |  |
| Uso del disco 4.1 MB                                                                                                    |                                       |                                      |     |    |  |  |  |
| Tráfico 106.3 MB/mes                                                                                                    |                                       |                                      |     |    |  |  |  |
| III Estadísticas web                                                                                                    |                                       |                                      |     |    |  |  |  |
| III Estadisticas web SSL/TLS                                                                                                    |                                       |                                      |     |    |  |  |  |

### ¿Cómo instalo WordPress?

En la sección **Sitio web y dominios** de la imagen anterior, selecciona el dominio en el que quieres instalar WordPress y haz clic en el botón **Paquete de herramientas de WordPress** y selecciona **Instalar**:

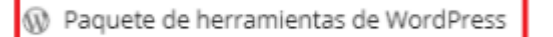

Sitios web y dominios > WordPress para 33.servicio-online.net >

#### Paquete de herramientas de WordPress

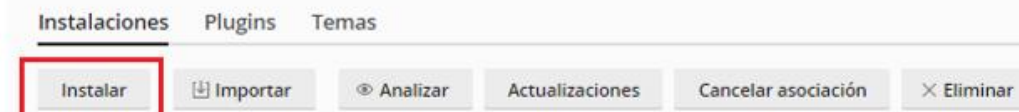

No se ha encontrado ningún elemento.

En la siguiente ventana, personaliza el nombre de tu sitio, selecciona el idioma, configura el usuario administrador. Al finalizar, presione **Instalar**:

#### Instalar WordPress

#### Escoger opciones de instalación

De dejar los campos en blanco, se generarán valores aleatorios.

#### General

| uta de instalación       | https • :// 39 3207 | servicio-or | nline.net | <ul> <li>/ misiti</li> </ul> |
|--------------------------|---------------------|-------------|-----------|------------------------------|
| ombre del sitio web      | Mi sitio web        |             |           |                              |
| onjunto de plugins/temas | Ninguna             |             | •         |                              |
| oma del sitio web        | Español             | •           |           |                              |
| rsión                    | 5.3.2 (actual) 🔻    |             |           |                              |

#### Administrador de WordPress

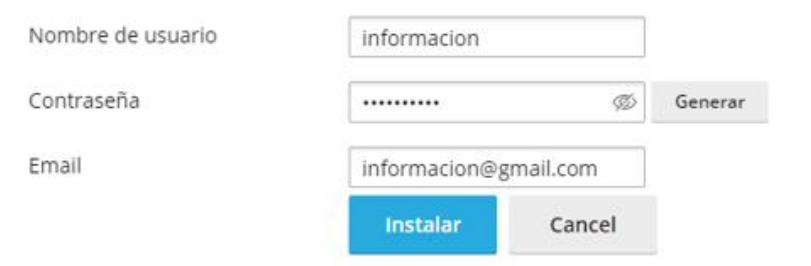

¡Eso es todo! Al terminar la instalación, podrás empezar a crear tu página web.

### ¿Cómo subo mi web por FTP?

Para subir el contenido de tu página web a tu plan de hosting mediante FTP, sigue los siguientes pasos:

1. Abre el programa FileZilla (puedes decargalo aquí: <u>https://filezilla-project.org/download.php</u>) y haz clic en Archivo > Gestor de Sitios: una vez allí, selecciona Nuevo sitio y completa el formulario:

| Gestor de sitios       |                       |                   |           |                                 |                   | ×      |
|------------------------|-----------------------|-------------------|-----------|---------------------------------|-------------------|--------|
| Seleccione el sitio:   |                       | General           | Avanzad   | o Opciones de Transferencia     | Juego de caracter | es     |
| Mis sitios             |                       | Pro <u>t</u> ocol | o:        | FTP - Protocolo de Transferen   | cia de Archivos   | $\sim$ |
|                        |                       | Servidor:         |           | 38738700.servicio-online.net    | Puerto: 21        |        |
|                        |                       | Ci <u>f</u> rado: |           | Usar FTP explícito sobre TLS si | está disponible   | $\sim$ |
|                        |                       | <u>M</u> odo de   | e acceso: | Normal                          |                   | $\sim$ |
|                        |                       | <u>U</u> suario:  |           | user-6223547                    |                   |        |
|                        |                       | Contra <u>s</u> e | eña:      | •••••                           |                   |        |
|                        |                       |                   |           |                                 |                   | _      |
|                        |                       | Color de          | fondo:    | Ninguno 🗸                       |                   |        |
|                        |                       | Co <u>m</u> enta  | arios:    |                                 |                   |        |
| <u>N</u> uevo sitio N  | lueva <u>c</u> arpeta |                   |           |                                 |                   | ^      |
| Nuevo <u>m</u> arcador | <u>R</u> enombrar     |                   |           |                                 |                   |        |
| Borrar                 | Dupl <u>i</u> cado    |                   |           |                                 |                   | ~      |
|                        |                       |                   |           | <u>C</u> onectar <u>A</u> cepta | ar Cancela        | ar     |

En el formulario, incluye la siguiente información:

- Protocolo: FTP Protocolo de Transferencia de Archivos
- Servidor: 38000000.servicio-online.net (es el identificador de tu planl
- **Puerto:** 21
- **Cifrado:** Usar FTP explícito sobre TLS si está disponible
- Modo de acceso: Normal
- Usuario: El nombre de usuario de su cuenta FTP
- Contraseña: La contraseña de su cuenta FTP

Si desconoces tu usuario o contraseña de FTP. puedes consultarlos en el panel **Sitios Web y dominios**, en el botón 📮 Acceso FTP

Tras esta configuración, pulsa el botón Conectar.

A continuación, aparecerá el listado de dominios que tengas asociados al hosting: pulsa sobre el dominio al que quieres subir contenido y arrastra los archivos desde el área **Sitio local** hasta el área **Sitio remoto:** 

| aaa - f173655@176                                                                      | 5.28.103.205 - FileZilla                                                                                                    |                                                                                                    |             |                                                           |        |                                            | x   |
|----------------------------------------------------------------------------------------|----------------------------------------------------------------------------------------------------|----------------------------------------------------------------------------------------------------|-------------|-----------------------------------------------------------|--------|--------------------------------------------|-----|
| Archivo Edición V                                                                      | er Transferencia Servidor Marcadores                                                                                                    | Ayuda                                                                                                    |             |                                                           |        |                                            |     |
| 1 - 🖊 🕅                                                                                | 📰 🛱 🖗 🍋 💺 🕸 📰 🛞 😤 🕅                                                                                                    |                                                                                                    |             |                                                           |        |                                            |     |
| ervidor:                                                                               | Nombre de usuario:                                                                                                    | Contraseña:                                                                                                    | Puerto:     | Conexión rápida 💌                                         |        |                                            |     |
| itado: Directo<br>itado: Retriev<br>itado: Directo<br>itado: Retriev<br>itado: Directo | ory listing of "/" successful<br>ving directory listing of "/webspace"<br>ory listing of "/webspace" successful<br>ving directory listing of "/webspace/httpdocs"<br>ory listing of "/webspace/httpdocs" successfu | •••                                                                                                    |             |                                                           |        |                                            |     |
| itio local:                                                                            |                                                                                                    | <ul> <li>Sitio remoto: /webspa</li> </ul>                                                                                                    | ce/httpdocs |                                                           |        |                                            | _   |
| Escritorio<br>Mis docum<br>Equipo                                                      | ientos<br>dows7_OS)                                                                                                    | Cigi-bin     Cigi-bin     Cigi-bin | s           |                                                           |        |                                            | (   |
| Nombre de archivo                                                                      | Tamaño de archivo Tipo de archivo                                                                                                    | Nombre de archivo                                                                                                    |             | Tipo de archivo                                           | Tamaño | Última modificación                        | -   |
| <u>_</u> C<br><u>Q</u> 0:                                                              | Disco local<br>Unidad de CD                                                                                                    | iii –<br>iii _MACOSX<br>iii 2566163-0.web-hosti                                                                                                    | ng.es       | Carpeta de archivos<br>Carpeta de archivos<br>itio remoto |        | 06/03/2015 14:28:16<br>08/01/2016 11:37:52 |     |
|                                                                                        |                                                                                                    |                                                                                                    |             |                                                           |        |                                            |     |
| directorios                                                                            |                                                                                                    | 12 directorios                                                                                                    |             |                                                           |        |                                            |     |
| iervidor/Archivo loca                                                                  | I                                                                                                    |                                                                                                    |             | Direcci Archivo remoto                                    |        | Tamaño Prioridad                           | Est |
|                                                                                        |                                                                                                    | m                                                                                                    |             |                                                           |        |                                            |     |
| Archivos en cola 📑                                                                     | Transferencias fallidas Transferencias satisf                                                                                                    | actorias                                                                                                    |             |                                                           |        |                                            |     |
|                                                                                        |                                                                                                    |                                                                                                    |             |                                                           |        |                                            | -   |

¡Al terminar, habrás subido tu página web a tu hosting!

### ¿Cómo creo cuentas de correo?

En la pantalla **Resumen** del panel de control, en la sección **Correo**, pulsa **Gestionar**:

| Hosting Unlimited<br>32.servicio-online.net |                                                        |                                                        |
|---------------------------------------------|--------------------------------------------------------|--------------------------------------------------------|
| RESUMEN                                     |                                                        |                                                        |
| Alojamiento Web                             | Dominios<br>2 <sup>a</sup> midominio.com<br>prueba.com | Correo<br>0 de 200 GB - 0%<br>0 de 100 lic. Basic - 0% |
|                                             | 2 de 2<br>incluidos<br>REGISTRAR ASOCIAR GESTIONAR     | buzones de 100                                         |

#### En la siguiente pantalla, Gestión de correo, haz clic en Añadir cuenta nueva:

| estión de       | e Correo               |                           |                  |        |                      |      |
|-----------------|------------------------|---------------------------|------------------|--------|----------------------|------|
| 🕈 midominio.a   | com                    | Servicios del Hostir      | ng               |        | Gestión de Correo    |      |
| uentas Alias    | Redirecciones          | Autorrespondedores        | Antivirus & An   | tiSpam | Lista Blanca/Negra   | DKIM |
| + Añadir cuenta | a nueva                |                           |                  |        |                      |      |
| Listado         | de cuentas             |                           |                  |        |                      |      |
|                 |                        |                           |                  | Q      |                      |      |
| Dirección       |                        | Cuota asignada MB       ≎ | Tipo de licencia | \$     | Acciones disponibles |      |
|                 | 0 hasta 0 da 0 registr |                           |                  |        |                      |      |

A continuación, aparecerá el siguiente formulario para crear la nueva cuenta de correo:

| Agregar nueva cuenta                                                                                                    |            | ×                                          |  |  |  |
|----------------------------------------------------------------------------------------------------|------------|--------------------------------------------|--|--|--|
| 🖋 Formulario de nueva                                                                                                    | cuenta     |                                            |  |  |  |
| Nombre del buzón                                                                                                    |            | .midominio.com                             |  |  |  |
| Dirección de correo                                                                                                    |            | @midominio.com                             |  |  |  |
| Contraseña                                                                                                    |            | 0                                          |  |  |  |
| Confirmar contraseña                                                                                                    |            |                                            |  |  |  |
| Perfil                                                                                                    | Basic •    |                                            |  |  |  |
| Cuota                                                                                                    | 2048       | МВ                                         |  |  |  |
| Para acceder a tu buzón de correo una vez creado, puedes realizarlo mediante vía (POP/IMAP) con tu cliente de correo favorito (Outlook, Apple Mail, Thunderbird, Windows Mail, etc) O bien accediendo a través de webmail con tu explorador. |            |                                            |  |  |  |
|                                                                                                    | <b>×</b> C | ancelar <ul> <li>Agregar Cuenta</li> </ul> |  |  |  |

En el formulario, incluye la siguiente información:

- Nombre del buzón: Será el nombre que se utilizará como usuario a la hora de configurar el correo en un programa tipo Outlook. Puedes poner el nombre que quieras, pero suele ser habitual que coincida con el de la dirección de correo.
- **Dirección de correo**: Escribe el nombre de la dirección de correo a crear.
- **Contraseña**: Escribe la contraseña para el buzón de correo.
- **Confirmar contraseña**: Debe ser la misma del campo anterior.
- **Perfil**: Tipo de cuenta a crear, por defecto es de tipo Basic (la cuenta de correo tipo Premium tiene coste añadido y ofrece funcionalidades extras).
- **Cuota**: Capacidad de almacenamiento de la cuenta de correo.

Cuando haya rellenado todos los campos, pulse el botón **Agregar cuenta** para finalizar el proceso.

Los datos introducidos en este formulario serán los que necesitará para configurar su cuenta de email en un cliente de correo como Outlook.

### ¿Cómo accedo a webmail?

Accede al webmail de Hostalia a través del siguiente enlace: <u>https://hostalia.webmail.es/appsuite/</u>

Desde el webmail podrás leer, enviar, recibir correos, etc. desde tu(s) cuenta(s) de correo electrónico. Solo tienes que introducir tu dirección e-mail y tu contraseña en la URL de acceso.

| Portal                               | Correo                  | Libreta de dire     | ecciones Cale            | ndario Tare                | as Drive          |                                 |                         |                  |
|--------------------------------------|-------------------------|---------------------|--------------------------|----------------------------|-------------------|---------------------------------|-------------------------|------------------|
| Buscar                               | i pa                    |                     | Q Redactar               | t 4                        | <b>~</b> 🗎        |                                 | Ξ                       |                  |
| •                                    | Bandeja d               | e entr 🗮            | Select                   | cionar todo                |                   |                                 | Ordenar                 | por <del>-</del> |
|                                      | Borradores<br>Elementos | enviados<br>leseado | info@webn<br>≁ Cómo      | nail.es<br>reenviar un ema | iling a los susci | riptores que no l               | 16/11/201<br>o abrieron | 1                |
| -                                    | Papelera<br>Archivo     | 9                   | info@webn<br>Cómo reen   | nail.es<br>war un emailing | a los suscripto   | res que no lo at                | 16/11/201<br>prieron    | 5                |
|                                      | 2015                    |                     | info@webn<br>Hoteles ter | nail.es<br>cnológicos      |                   |                                 | 16/11/201               | 5                |
| Mis<br>▶ Gm                          | carpetas<br>ail         |                     | info@webn<br>Hoteles ter | nail es<br>cnológicos      |                   |                                 | 16/11/201               | 5                |
| <ul> <li>Yah</li> <li>Aña</li> </ul> | ioo<br>adir cuenta de   | correo              | info@webn<br>Hoteles teo | nail.es<br>cnológicos      |                   |                                 | 16/11/201               | 5                |
| Cuc                                  | ota de correo           | 5 MB de 1000 M      | info@webn                | nail.es<br>reenviar un ema | iling a los susci | riptores que no l               | 16/11/201<br>o abrieron | 5                |
|                                      |                         |                     | info@webn                | nail.es<br>reenviar un ema | iling a los susci | riptores <mark>q</mark> ue no l | 16/11/201<br>o abrieron | 5                |
|                                      |                         |                     | info@webn                | nail.es<br>reenviar un ema | iling a los susci | iptores que no l                | 16/11/201<br>o abrieron | 5                |
| «                                    |                         |                     | info@webr                | nail.es                    |                   |                                 | 16/11/201               | 5                |

#### Datos SMTP, POP3 e IMAP

Estos son los datos de configuración básicos para poder configurar tu cuenta de correo en otros clientes que soporten POP3 o IMAP y SMTP:

| Tipo de acceso Dirección |                          | Puerto seguro (SSL/TLS)                  | Puerto no seguro<br>(no recomendado) |
|--------------------------|--------------------------|------------------------------------------|--------------------------------------|
| Correo entrante (IMAP)   | imap.servidor-correo.net | <b>993</b> (SSL) / <b>143</b> (STARTTLS) | 143                                  |
| Correo entrante (POP)    | pop3.servidor-correo.net | <b>995</b> (SSL)                         | 110                                  |
| Correo saliente (SMTP)   | smtp.servidor-correo.net | 587 (STARTTLS)                           | 25                                   |

### ¿Cómo configuro mi correo en Outlook?

En Outlook, pulsa en la pestaña Archivo de la barra de herramientas:

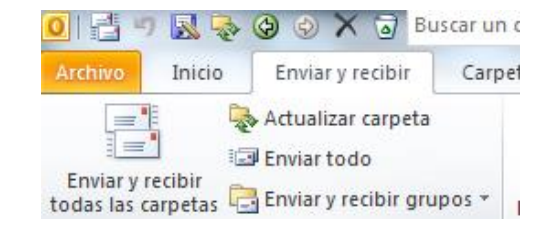

En el botón Configuración de la cuenta, pulsa Agregar cuenta:

🕂 Agregar cuenta

Haz clic en **Configurar manualmente las opciones del servidor o tipos de servidores adicionales** y, a continuación, en **Siguiente** 

| Configuración automática de la<br>Conéctese a otros tipos de serv | cuenta<br>idores.                                                          |        |
|-------------------------------------------------------------------|----------------------------------------------------------------------------|--------|
| 🔿 Cuenta de correo electrónico                                    |                                                                            |        |
| Su nombre;                                                        |                                                                            |        |
|                                                                   | Ejemplo: Yolanda Sánchez                                                   |        |
| Dirección de correo electrónico:                                  |                                                                            |        |
|                                                                   | Ejemplo: yolanda@contoso.com                                               |        |
| Contraseña:                                                       |                                                                            |        |
| Repita la contraseña:                                             |                                                                            |        |
|                                                                   | Escriba la contraseña proporcionada por su proveedor de acceso a Internet, |        |
| 🕽 Mensajería de texto (SMS)                                       |                                                                            |        |
| Oconfigurar manualmente las                                       | opciones del servidor o tipos de servidores adicionales                    |        |
|                                                                   |                                                                            | ancola |

En **Elegir servicio**, selecciona **Correo electrónico de Internet** y haz clic en **Siguiente:** 

| Agregar nu | eva cuenta                                                                                                    |
|------------|----------------------------------------------------------------------------------------------------|
| Elegir s   | servicio                                                                                                    |
|            | Orreo electrónico de Internet Conectar con el servidor POP o IMAP para enviar y recibir mensajes de correo electrónico.                                           |
|            | Microsoft Exchange o servicio compatible<br>Conectarse y tener acceso a mensajes de correo electrónico, calendario, contactos, faxes y mensajes de correo de voz. |
|            | Mensajería de texto (SMS) Conectar con un servicio de mensajería móvil.                                                                                           |
|            | © Otros<br>Conectar con un servidor del tipo mostrado a continuación.<br>Fax Mail Transport<br>Live Meeting Transport                                             |
|            | < Atrás Siguiente > Cancelar                                                                                                    |

#### A continuación, rellena los datos solicitados:

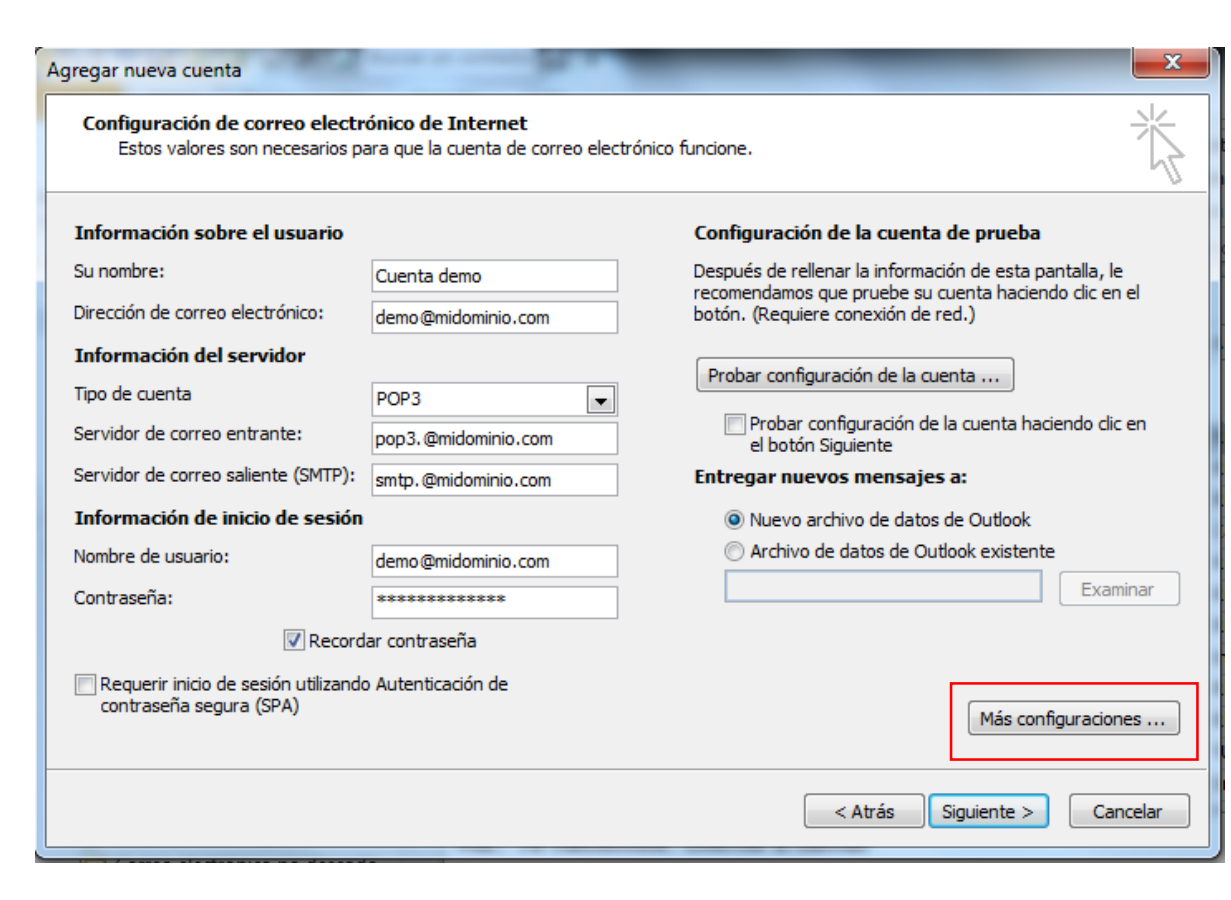

#### Información sobre el usuario:

- **Su nombre:** escribe el nombre que se mostrará a los usuarios cuando les envíes un correo electrónico desde esta cuenta.
- Dirección de correo electrónico: escriba la dirección de correo electrónico.

Información del servidor:

- Tipo de cuenta: selecciona POP3.
- Servidor de correo entrante: escribe pop3.midominio.com
- Servidor de correo saliente: escribe smtp.midominio.com Recuerda sustituir "midominio.com" por tu dominio.

#### Información de inicio de sesión:

- Nombre de usuario: escribe la dirección de correo electrónico.
- **Contraseña:** escriba una contraseña. Si deseas que Outlook recuerde la contraseña, activa la casilla situada junto a **Recordar contraseña**.

A continuación pulsa Más configuraciones.

En la pestaña **Servidor de salida**, selecciona la casilla "Mi servidor de salida (SMTP) requiere autenticación" y "Utilizar la misma configuración que mi servidor de correo de entrada" y haz clic en **Aceptar**:

| C | Configuració                                                              | ón de correo elec     | trónico de Internet                           |  |  |
|---|---------------------------------------------------------------------------|-----------------------|-----------------------------------------------|--|--|
| ſ | General                                                                   | Servidor de salida    | Conexión Avanzadas                            |  |  |
|   | Mi serv                                                                   | idor de salida (SMT   | P) requiere autenticación                     |  |  |
| L | 🔘 Util                                                                    | izar la misma config  | guración que mi servidor de correo de entrada |  |  |
| L | 🔘 Inic                                                                    | tiar sesión utilizand | 0                                             |  |  |
| l | No                                                                        | mbre de usuario:      |                                               |  |  |
| 1 | Co                                                                        | ntraseña:             |                                               |  |  |
|   |                                                                           |                       | √ Recordar contraseña                         |  |  |
|   |                                                                           | Requerir Autentica    | ación de contraseña segura (SPA)              |  |  |
|   | Iniciar sesión en el servidor de correo de entrada antes de enviar correo |                       |                                               |  |  |
|   |                                                                           |                       |                                               |  |  |
|   |                                                                           |                       |                                               |  |  |
|   |                                                                           |                       |                                               |  |  |
|   |                                                                           |                       |                                               |  |  |
|   |                                                                           |                       |                                               |  |  |
|   |                                                                           |                       |                                               |  |  |
|   |                                                                           |                       |                                               |  |  |
|   |                                                                           |                       |                                               |  |  |
|   | L                                                                         |                       |                                               |  |  |
|   |                                                                           |                       | Aceptar Cancelar                              |  |  |
| L |                                                                           |                       |                                               |  |  |

Finalmente, en la siguiente pantalla solo tienes que Aceptar y Finalizar.